VRRP **孙轲** 2020-02-28 发表

# 组网及说明

### 1. 配置需求或说明

#### 1.1 适用产品系列

本案例适用于如: HP 5406 zl Switch、HP 5412 zl Switch、 Aruba 5406R zl2 Switch、Aruba 5412R zl2 Switch等系列的交换机。

#### 1.2 组网图

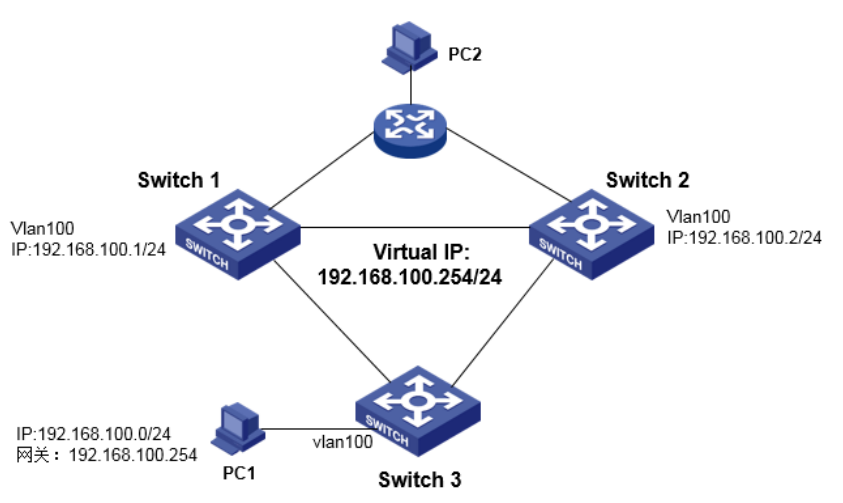

#### 1.3 说明

Switch 1正常工作时,PC1访问PC2通过Switch 1转发; Switch 1出现故障时,PC1访问PC2通过Switch 2转发; ProCurve交换机Switch 1和Switch 2配置VRRP,实现冗余备份&负载分担。 Switch 1配置VRRP优先级值为101,作为VLAN 100的主要转发交换机, Switch 2配置VRRP优先级值为100(默认),作为VLAN 100的次要转发交换机。

#### 配置步骤

# **1. Switch 1 配置步骤** #进入全局模式 ProCurve# config

#全局开启VRRP ProCurve(config)# router vrrp

#### #开启IPv4的虚拟路由功能

ProCurve(vrrp)# ipv4 enable

# #开启虚拟地址ping功能 (可选)

ProCurve(vrrp)# virtual-ip-ping ProCurve(vrrp)# exit

#### #进入VLAN 100, 配置IP地址

ProCurve(config)# vlan 100 ProCurve (vlan-100)# ip address 192.168.100.1 255.255.255.0

#### #配置虚拟实例100 (关联vlan 100)

ProCurve (vlan-100)# vrrp vrid 100

## #配置虚拟IP地址

ProCurve (vlan-100-vrid-100)# virtual-ip-address 192.168.100.254

#### #配置虚拟实例优先级

ProCurve (vlan-100-vrid-100)# priority 101

#### #开启虚拟实例100的VRRP功能

ProCurve (vlan-100-vrid-100)# enable ProCurve (vlan-100-vrid-100)# exit

**#保存配置** ProCurve(config)# write memory

2. Switch 2 配置步骤 #进入全局模式 ProCurve# config

#全局开启VRRP ProCurve(config)# router vrrp

#开启IPv4的虚拟路由功能 ProCurve(vrrp)# ipv4 enable

#开启虚拟地址ping功能(可选) ProCurve(vrrp)# virtual-ip-ping ProCurve(vrrp)# exit

#进入VLAN 100, 配置IP地址 ProCurve(config)# vlan 100 ProCurve (vlan-100)# ip address 192.168.100.2 255.255.255.0

#配置虚拟实例100 (关联vlan 100) ProCurve (vlan-100)# vrrp vrid 100

#配置虚拟IP地址 roCurve (vlan-100-vrid-100)# virtual-ip-address 192.168.100.254

#配置虚拟实例优先级 ProCurve (vlan-100-vrid-100)# priority 100(默认优先级100,可不配置此条命令)

#开启虚拟实例100的VRRP功能 ProCurve (vlan-100-vrid-100)# enable ProCurve (vlan-100-vrid-100)# exit

**#保存配置** ProCurve(config)# write memory

配置关键点